## M'inscrire pour un cycle de cours

Une fois votre compte Iclub créé ...

Je me rends sur la page « école de tennis » du site du club : https://www.tennisclubans.com

Je sélectionne la formule désirée (selon mon âge et le nombre de joueur par groupe)

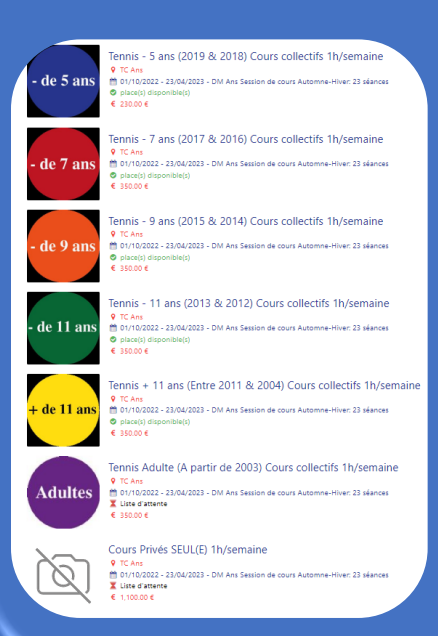

Je clique sur :

M'inscrire au cours

Les cases cochées = DISPONIBLE (tout est coché par défaut, décochez vos indisponibilités)

| 18:30<br>19:30 | 19:30<br>20:30 | 20:30<br>21:30 | 21:30<br>22:30 |
|----------------|----------------|----------------|----------------|
|                |                |                |                |
|                |                |                |                |
|                | <b>Z</b>       | •              |                |
|                |                |                |                |
|                | 2              |                |                |
|                |                |                |                |

Je renseigne les champs « remarques », « mon niveau » et je confirme mon inscription